# NOTICE SIMPLIFIEE DE MISE EN SERVICE APSYSTEMS

# **<u>1 - PREPARATION</u>** :

### **ETAPE 1** : Repérage des micro-onduleurs

Lors de la pose et le raccordement de vos micro-onduleurs APSYSTEMS, réaliser le plan de disposition physique de votre installation photovoltaïque.

Récupérer le numéro de série présent sur chaque micro-onduleurs puis les disposer sur un plan comme ci-dessous afin de connaitre l'emplacement de chaque micro-onduleur sur votre toiture.

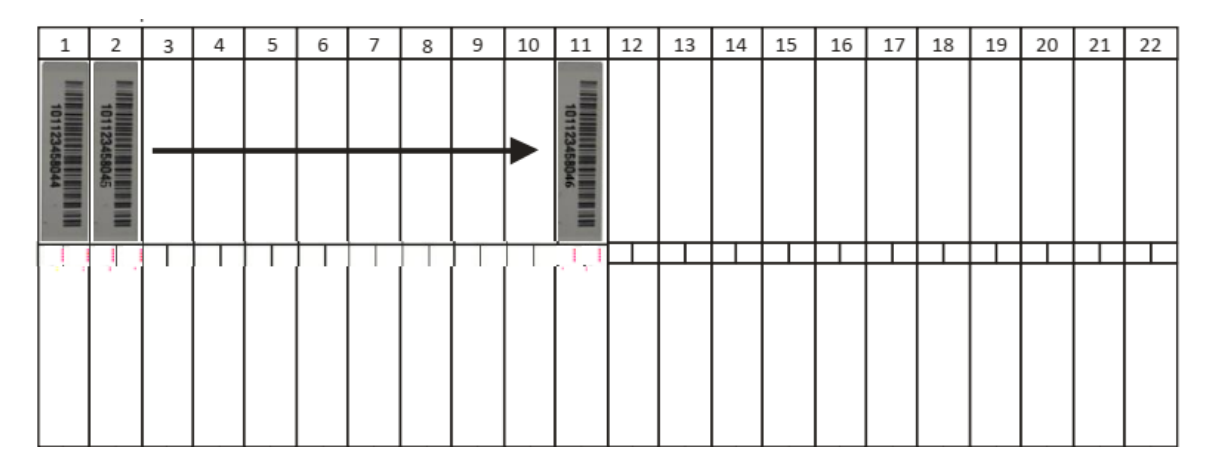

### ETAPE 2 : Mise sous tension de l'installation

- Mettre le disjoncteur photovoltaïque du coffret de protection sur ON.

- La passerelle est alimentée (LED VERTE allumée) :

- Passerelle ECU-R : Led 1
- Passerelle ECU-C : Led OK
- Raccorder les 2 antennes ZIGBEE et WIFI de votre passerelle de communication.

- Raccorder le câble RJ45 Ethernet à votre box internet (ou vérifier que le Wifi est disponible à l'emplacement de votre passerelle ECU).

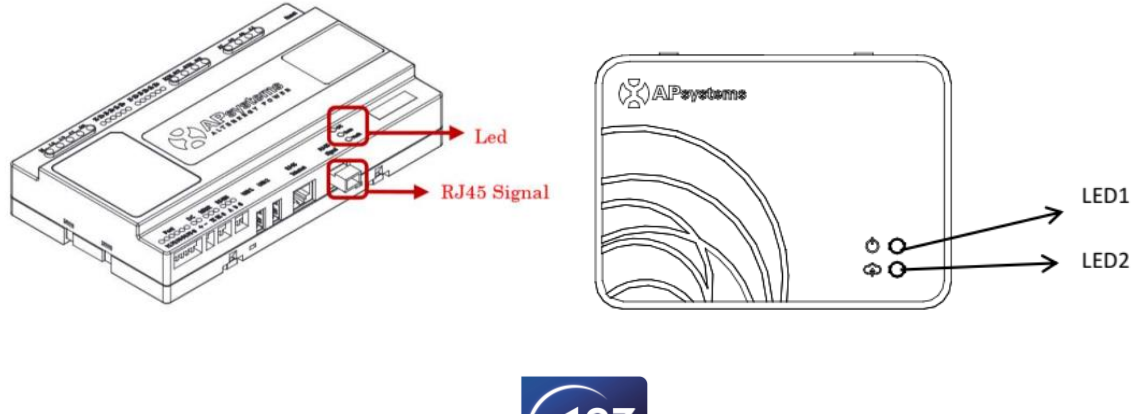

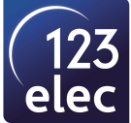

# **ETAPE 3** : Télécharger l'application de mise en service APSystems : ECU APP

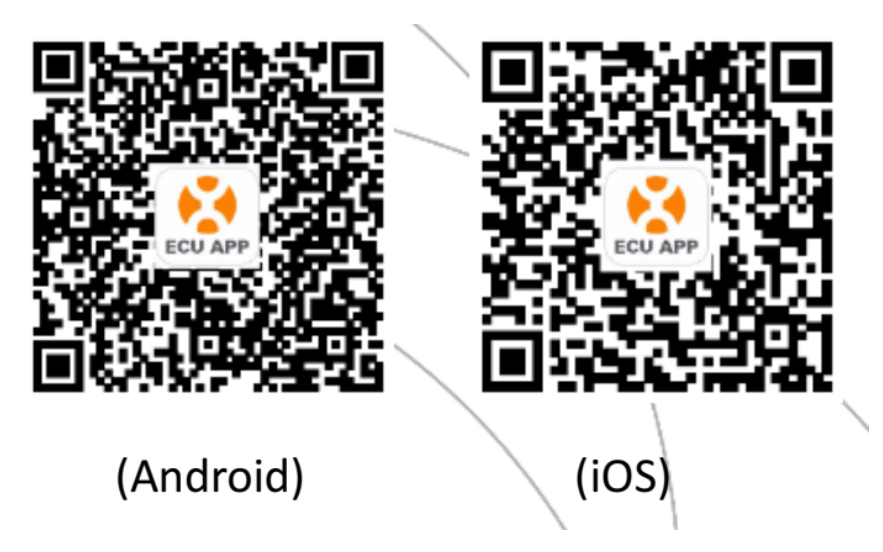

#### Matériel nécessaire pour la mise en service et le raccordement de l'ECU :

- Un tournevis plat 2,5mm pour le raccordement des transformateurs de courant sur l'ECU
- Un smartphone
- Un ordinateur (avec connexion WIFI) pour le paramétrage des transformateurs de courant

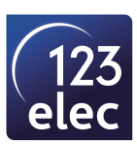

# **2 - PARAMETRAGE DE LA PASSERELLE ECU :**

# ETAPE 1 : Connexion à l'ECU via le réseau local sans fil

- Ouvrir les paramètres Wi-Fi sur votre smartphone.
- Sélectionner le point d'accès WIFI commençant par : ECU (pour vous connecter à la passerelle).
- Si un mot de passe vous est demandé : tapez 88888888.

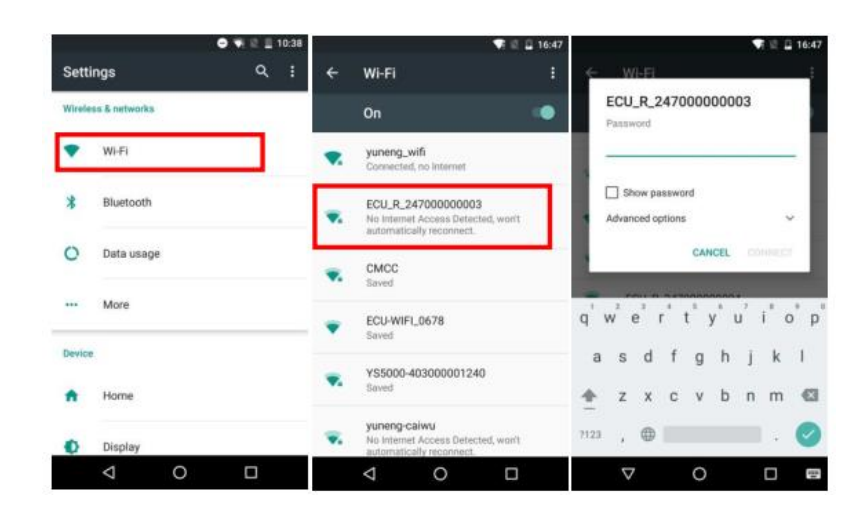

# **ETAPE 2** : Ouvrir l'application ECUAPP (télécharger précédemment)

Cette mise en service a été réalisée avec la version 1.10.0

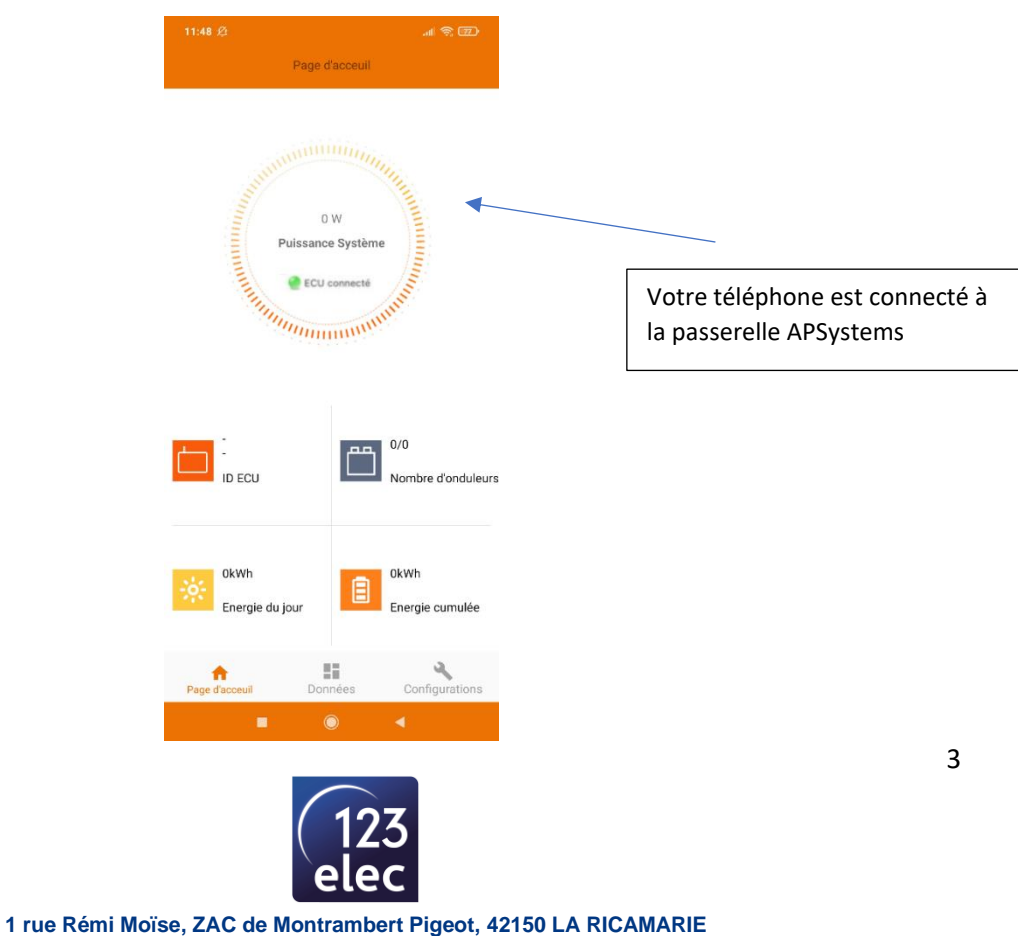

# **ETAPE 3** : Mettre l'application en FRANÇAIS

Si l'application n'est pas en Français :

- Cliquer sur Setting (en bas à droite de l'écran).
- Puis cliquer dans l'onglet Language.
- Choisir français.

### **ETAPE 4** : Paramétrage de votre installation

Aller dans le menu **configurations** (en bas à droite de l'écran d'accueil) et suivre les différentes étapes.

|                   | Configurations     |   |
|-------------------|--------------------|---|
|                   | Comgutations       |   |
| Gestion de l'ID   |                    | > |
| 😑 🛛 Profil réseau |                    | > |
| Niveau de signa   | l de l'onduleur    | > |
| Date, Heure       |                    | > |
| lan 🕘             |                    | > |
| WLAN              |                    | > |
| Mot de passe W    | LAN                | > |
| Vérification auto | matique du système | > |
| progrès du rése   | autage             | > |
| Langue            |                    | > |
| 🚺 Aide            |                    | > |
|                   |                    |   |
|                   |                    |   |
|                   |                    |   |
| *                 | 11                 | 4 |

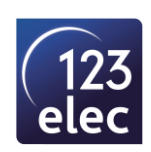

• <u>Gestion de l'ID</u> :

| 14:21 🕫      |               | 3         | all 🕆 🔳  |
|--------------|---------------|-----------|----------|
| <            | Gestion de l' | ID        | G        |
| UID dans I'E | CU            | Numéro d' | UID: 1 🔽 |
| 408000037535 |               |           | ~        |
|              |               |           |          |
|              |               |           |          |
|              |               |           |          |
|              |               |           |          |
|              |               |           |          |
|              |               |           |          |
|              |               |           |          |
|              | Entrer UID    |           |          |
| Scan S       | X 🗓           | Copier    | Array    |

En retournant sur la page d'accueil, il sera indiqué les informations de votre installation (nombre de micro-onduleurs, la production...).

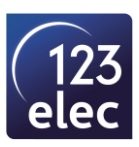

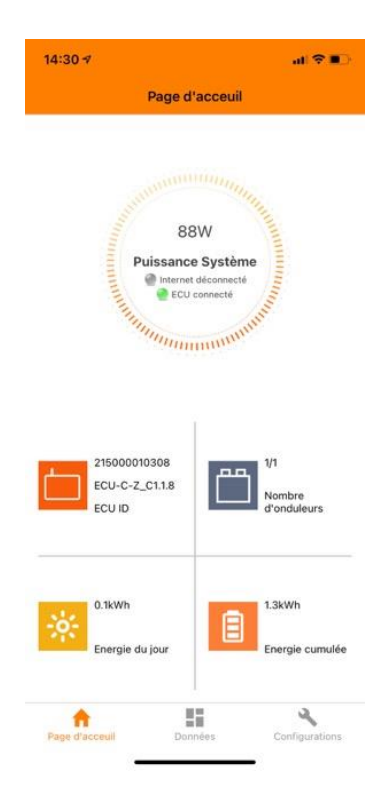

• **Profil réseau** : pour la France sélectionner le profil réseau UTE C15-712-1 puis faire mise à jour.

| <                                          | Profil réseau        | Détail                                  |
|--------------------------------------------|----------------------|-----------------------------------------|
| 1                                          | France UTE C15-712-1 | v                                       |
| ious-tension (étape                        | 3)                   | 184 V                                   |
| U-223V                                     |                      |                                         |
| ur-tension 3 temps                         | de trajet            | 0.15 s                                  |
| ur tension (niveau 3                       | 3)                   | 265∨                                    |
| 31-340V                                    |                      |                                         |
| ur tension 3ème ter<br>0.04-610s           | mps de trajet        | 0.15 s                                  |
| lovenne surtension                         |                      | 070.0                                   |
| 31-340V                                    |                      | 253 V                                   |
| Temps de déclenchement<br>moyen surtension |                      | 600s                                    |
| ious fréquence (nive                       | sau 2)               | 47514                                   |
| 5.1-49.9Hz                                 |                      | 41.0114                                 |
| ancelar                                    |                      | ок                                      |
|                                            |                      |                                         |
| Asia                                       | Denmark              |                                         |
| Europe                                     | France               | France UTE<br>C15-712-1                 |
| North America                              | Germany              | France UTE<br>C15-712-1(island<br>50Hz) |
|                                            |                      |                                         |

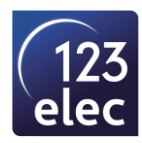

- Niveau de signal de l'onduleur : permet de voir l'intensité du signal des micro-onduleurs.
- Date, Heure : Synchroniser l'heure de l'ECU avec celle de votre téléphone.

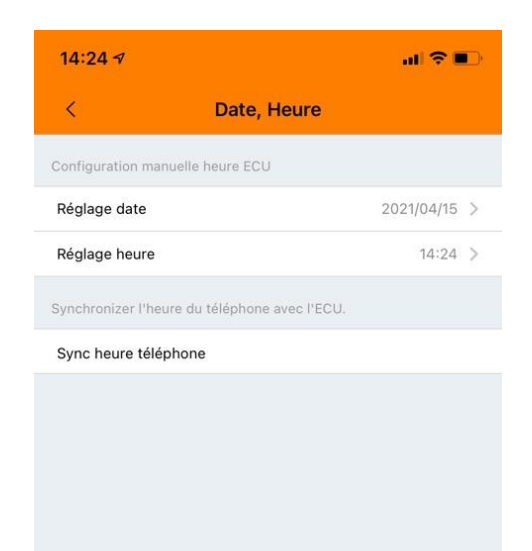

#### • LAN et WLAN :

-

Afin de suivre votre installation à distance, vous avez 2 possibilités :

- En filaire avec un câble informatique RJ45 (onglet LAN)
  - o Raccorder le câble à la passerelle ECU et à la box internet
  - Le voyant vert s'allume sur l'ECU
    - Passerelle ECU-R : Led 2
    - Passerelle ECU-C : Led COMM
- En utilisant le Wifi (Onglet WLAN)
  - o Choisir le réseau Wifi de votre box internet
  - Saisir le mot de passe de votre Box
  - Le voyant vert s'allume sur l'ECU
    - Passerelle ECU-R : Led 2
      - Passerelle ECU-C : Led COMM

| 14:33 ୶      |      | al 🗟 🗖          |
|--------------|------|-----------------|
| <            | WLAN | En déconnection |
|              |      | al              |
| ECO connecte |      | al              |
|              |      | al              |

Sous le profil réseau : il est indiqué que l'ECU est connecté

En retournant sur la page d'accueil, vous pouvez vérifier que l'ECU est connecté à internet (voyant VERT).

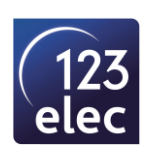

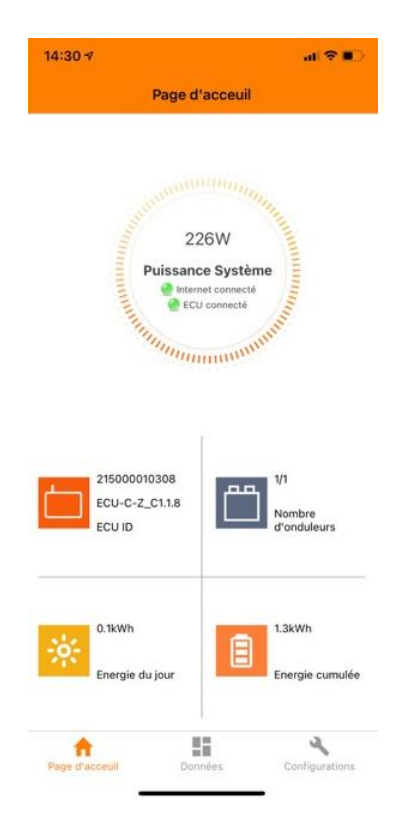

<u>Vérification automatique du système</u> : permet de vérifier que l'installation est opérationnelle
Pour lancer la vérification : cliquer sur Début vérification.

| 15:11 7                              | all 🕈 📭 |
|--------------------------------------|---------|
| < Vérification automatique du        | système |
| Statut de connection ECU             | $\odot$ |
| Statut du réseau ECU                 | $\odot$ |
| Statut de comunication des onduleurs | $\odot$ |
| Statut de marche des onduleurs       | $\odot$ |
|                                      |         |
|                                      |         |
|                                      |         |
|                                      |         |
|                                      |         |
|                                      |         |
|                                      |         |
|                                      |         |
|                                      |         |
|                                      |         |
| Début vérification                   |         |

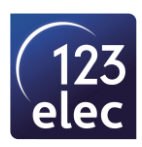

Votre installation est terminée et fonctionnelle. En attendant le suivi de votre production, laisser l'installation sous tension et connectée à internet.

# **ETAPE 5** : OPTION transformateur de courant

#### Uniquement pour la passerelle ECU-C

- Vérifier le câblage des transformateurs de courant :

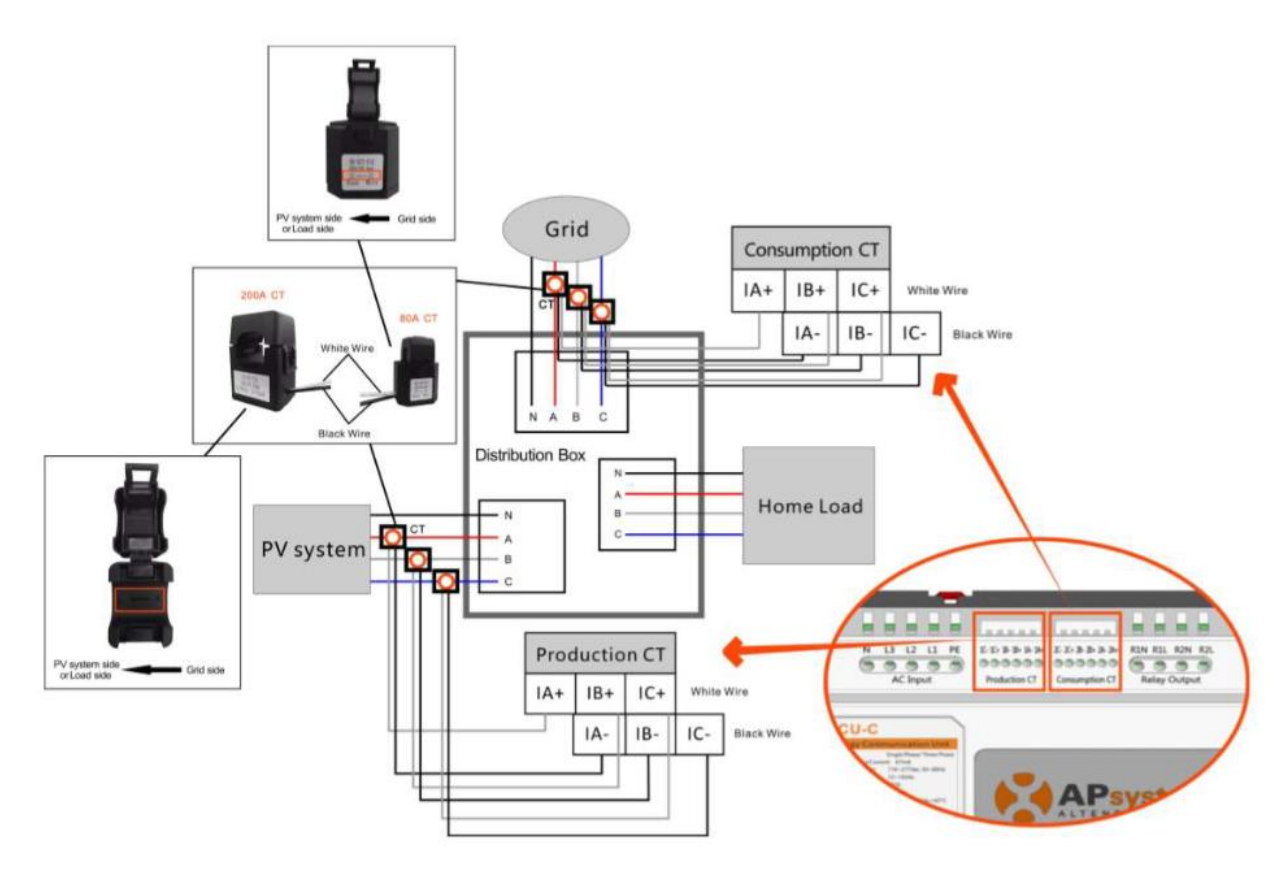

#### Pour le transformateur de courant production :

- Le sens de la flèche : du tableau électrique VERS les panneaux
- Le fil **blanc** à raccorder sur **1A+** du bornier Production CT
- Le fil **noir** à raccorder sur **1A-** du bornier Production CT

#### Pour le transformateur de courant consommation :

- Le sens de la flèche : du réseau EDF VERS le tableau électrique
- $\circ$  ~ Le fil **blanc** à raccorder sur **2A+** du bornier Grid
- Le fil noir à raccorder sur 2A- du bornier Grid

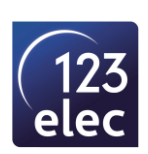

- Connecter votre PC ou smartphone au réseau wifi de l'ECU.

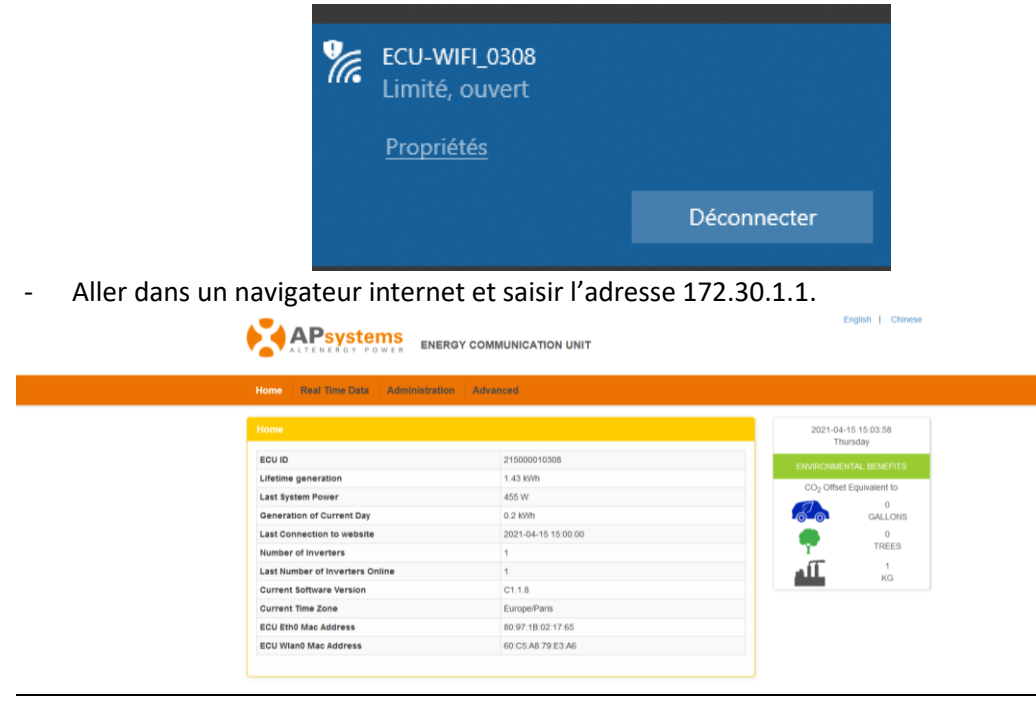

Vous êtes connectés à votre ECU. Le numéro de série est notamment indiqué.

Paramétrage du transformateur de courant pour la production :

- o Aller dans l'onglet Advanced
- o Puis Meter Switch
- Mettre les réglages suivants :
  - Meter display : OPEN
    - CT installed : YES
- Cliquer sur SAVE

| ome Real Time | Data Administration | Advanced |   |                          |
|---------------|---------------------|----------|---|--------------------------|
| eter Switch   |                     |          |   | Power                    |
|               |                     |          |   | Energy                   |
|               | Meter Display       | OPEN     | > | Meter Switch             |
|               | CT Installed        | YES      | ~ | CT-Ring Wiring Diagram   |
|               |                     | _        |   | Zero Export              |
|               |                     | Save     |   | Redundant Energy Control |
|               |                     |          |   | Three-phase Balance      |
|               |                     |          |   | Extended Phase Symmetry  |

Paramétrage du transformateur de courant pour la consommation :

- Aller dans l'onglet Advanced
- o Puis Zero Export
- Mettre les réglages suivants :
  - Zero Export : CLOSE (sauf si vous voulez limiter l'injection sur le réseau)
  - Power Limit : OKW (ou la puissance limite d'injection souhaitée)
- Cliquer sur SAVE

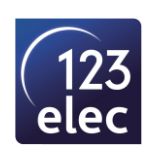

| Zero Export                                                                                                    | Power                    |
|----------------------------------------------------------------------------------------------------|--------------------------|
|                                                                                                    | Energy                   |
| Zero Export CLOSE Y                                                                                                    | Meter Switch             |
| Power Limit 0 KW                                                                                                    | CT-Ring Wiring Diagram   |
|                                                                                                    | Zero Export              |
| Save                                                                                                    | Redundant Energy Control |
| Zero Export:After turning on the Zero Export function, if the power limit value is not filled, the<br>default is 0, that is, when the ECU-C detects that the power generated by the photovoltaic system                                                                                                    | Three-phase Balance      |
| is uploaded to the grid (reverse power), it immediately sends a command to reduce the output<br>power of the inverter to eliminate reverse power, when the forward power flowing from the grid to                                                                                                    | Extended Phase Symmetry  |
| only achieve the anti-backflow function, but also maximize the use of solar energy.<br><b>Power to the grid limit:</b> Limiting the reverse power value, such as input 3, represents the upper<br>limit of the reverse power uploaded to the grid by the ECU through the control system power<br>generation power limit is 3KW, and the default value is 0 by default, which is the 0-export function.<br><b>Three-phase configuration:</b> If a three-phase system composed of APsystem's single-phase |                          |
| micro-inverters needs to realize the function of independent anti-backflow of each phase or limit<br>the grid power, it is necessary to register the micro-inverters connected to each phase separately<br>in the corresponding boxes.                                                                                                    |                          |

# **3 - SUIVI DE VOTRE INSTALLATION**

## **ETAPE 1** : Télécharger l'application EMAApp

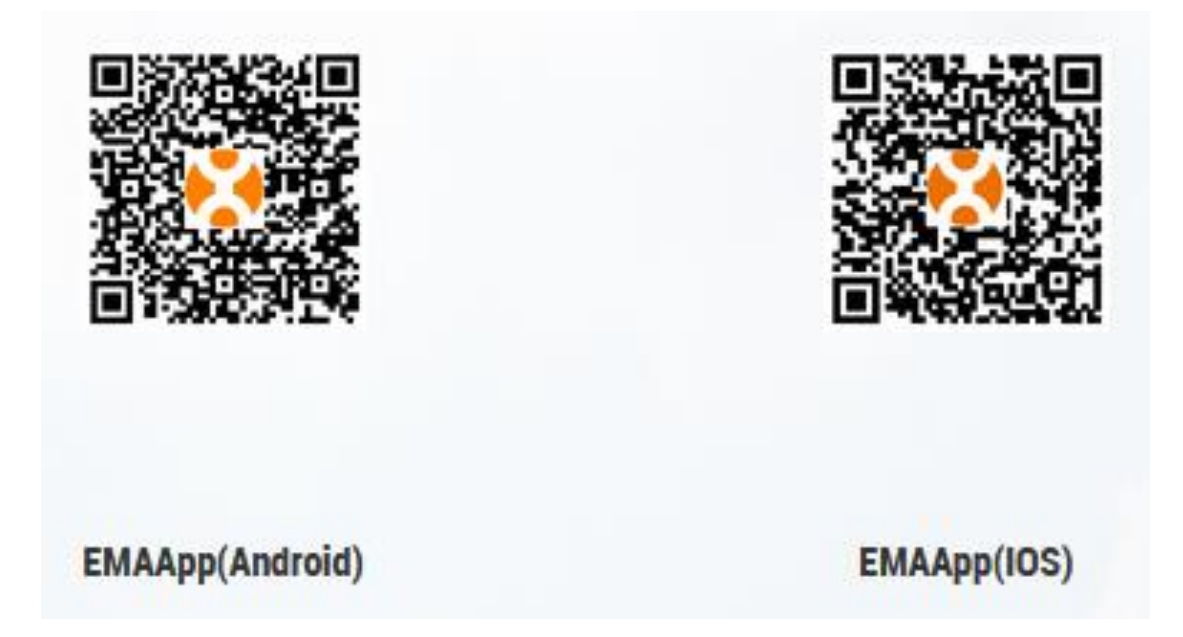

## ETAPE 2 : Nous transmettre les éléments de votre installation

Nous transmettre par mail les éléments suivants afin que l'on configure votre installation sur la plateforme APSystems :

- Votre numéro de commande
- Votre nom et adresse mail
- Numéro de série de la passerelle ECU (numéro à 12 chiffres)
- Votre plan d'implantation des micro-onduleurs

A l'adresse suivante : contact.solaire@123elec.com

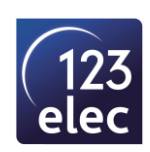

# **ETAPE 3** : Suivi de votre installation

Lorsque le paramétrage de votre installation sera réalisé, vous recevrez un mail de confirmation (avec vos identifiants et mot de passe). Penser à vérifier dans vos spams.

Le suivi est disponible en vous connectant avec vos identifiants soit depuis votre smartphone et l'application ECU APP soit depuis le site internet APSYSTEMS : <u>https://apsystemsema.com/ema/index.action</u>

## **ETAPE 4** : Explication des courbes

Pour visualiser les courbes de votre installation :

- Aller dans l'onglet Data.
- Si vous avez la passerelle ECU-C avec des transformateurs de courant afin de visualiser les courbes de production et de consommation :
  - Cliquer sur les 3 points (en haut à droite de l'écran)
  - Sélectionner : Mediçao de Energia

| Medição De   | Energia       |            |              |
|--------------|---------------|------------|--------------|
| Journée      | Daily         | Mensuel    | Annuel       |
|              | iii 2021-     | 04-20      | >            |
| Puissance(W) |               |            | ?            |
| 800          |               | 1          | $\checkmark$ |
| 600          |               |            |              |
| 400          |               | 1          |              |
| 200          |               |            | $\bigcirc$   |
| 0            |               |            |              |
| 200          | $\bigwedge$   |            |              |
| 400          | 10:32 10:42   | 10:49      | 10.59 11.09  |
| -Produ       | it            | Exporté    | Consommé     |
| Mediç        | ão De Energia | a: 2150000 | 010308       |
| 0.24 Mark    | 0.006         | S INVIS    | 0.25 μμ      |
| Produit      | Impo          | rté        | Consommé     |
| 企            |               | Z          | 铰            |
| D'accueil    | Champ PV      | Data       | Parametre    |

<u>Courbe Verte</u> correspond à la production de vos panneaux solaires.

<u>Courbe Bleu</u> correspond à la consommation de votre habitation.

<u>Courbe Grise</u> correspond à la différence entre votre production et la consommation :

- Si la courbe est négative cela veut dire que vos panneaux produisent plus d'énergie que votre consommation. L'énergie en surplus est injectée sur le réseau.
- Si la courbe est positive cela veut dire que vous utilisez de l'énergie du réseau pour venir en appoint de la production photovoltaïque.

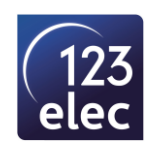